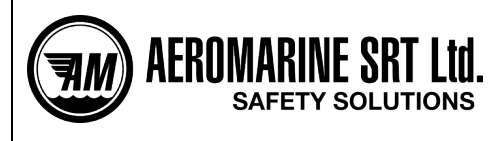

To buy, sell, or trade in this product please click on the link below: https://www.avionteg.com/ICARUS-ELTT-124M-ELT-Testers

> AvionTEq www.avionteq.com

# ELT Tester i406 Mini w/Wi-Fi

Technical description and operation manual

V1.51

11.2017

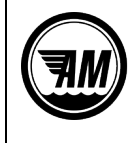

# Contents

| Item                                                       | Page    |
|------------------------------------------------------------|---------|
| 1. Application                                             | 3 - 4   |
| 2. General description and specification                   | 5 - 6   |
| 3. Complete set                                            | 7       |
| 4. Installation                                            | 8 - 19  |
| 4.1 Control and connection tools                           | 8       |
| 4.2 Turning ON                                             | 9       |
| 4.3 WEB-interface description                              | 9 - 11  |
| 4.4 Begin measurement                                      | 12 - 16 |
| 4.5 Operation with saved results of testing                | 17 - 19 |
| 5. ELT test procedure                                      | 20      |
| 6. Tester calibration                                      | 21      |
| 7. Operating instructions                                  | 22      |
| 8. Safety precautions                                      | 23      |
| 9. Storage rules                                           | 24      |
| Attachments:                                               |         |
| Attachment 1. Unit conversion table <dbm to="" w=""></dbm> | 25      |
| Attachment 2. Audio and visual indication description      | 26 - 27 |
| Attachment 3. Examples of test reports                     | 28      |

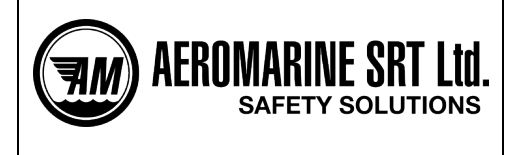

#### 1. **APPLICATION**

1.1 The ELT Tester i406 Mini w/Wi-Fi is designed to check the aviation emergency locator transmitters (ELT) operating via COSPAS-SARSAT system. Tests can be carried out in volume of annual test requirements or in volume of maintenance requirements or for fast check after ELT's encoding or installation. Tester can receive the messages from any 406 MHz COSPAS-SARSAT transmitting either in test mode or in real alert emergency mode. The signal can be received through the broadcast by means of antenna or the tester can be connected directly by means of cable <u>through a suitable attenuator</u>. Tester's main view is shown on the fig. 1-1.

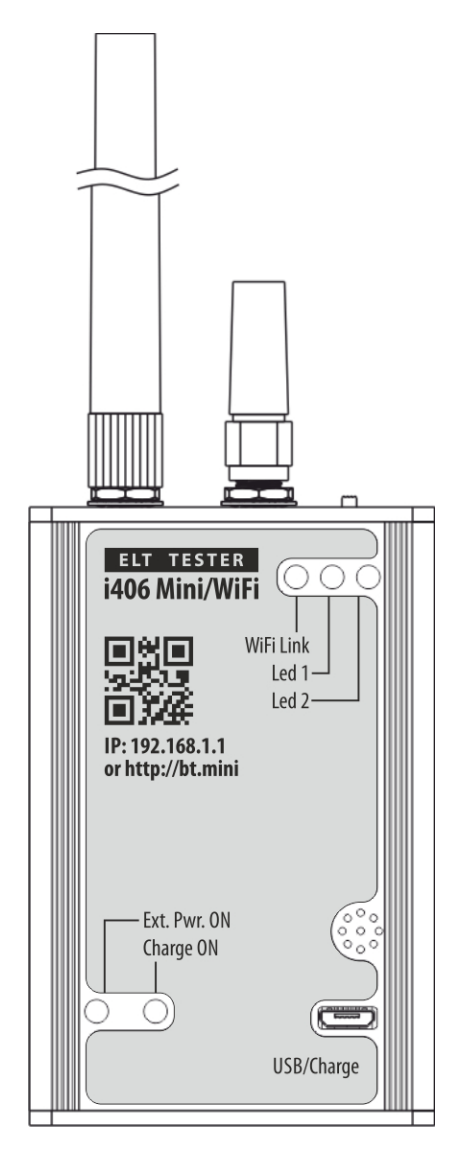

Fig.1-1. Tester's front view

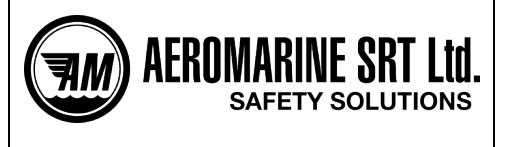

Tester is designed to operate with mobile devices, such as mobile telephone, laptop, tablet that have Wi-Fi connection.

# You don't need to install any special program on your mobile device, all you need is browser.

Tester can effectively check any Cospas-Sarsat beacon: EPIRB, ELT, PLB.

# 1.2 **Tester allows to perform:**

- reception, demodulation and decoding of the emergency information transmitted on channel 406MHz;
- frequency measurement of 406MHz signal;
- frequency measurement of 121.5MHz signal;
- frequency measurement of 243MHz signal;
- audio-control of the sweep 121.5MHz signal presence;
- audio-control of the sweep 243MHz signal presence;
- power level measurement on 406MHz channel;
- power level measurement on 121.5MHz channel;
- power level measurement on 243MHz channel;
- measurement of total transmission time of 406MHz signal;
- measurement of unmodulated carrier duration of 406MHz signal;
- estimation of the equivalent radiated power of 406MHz signal through broadcast.
- 1.3 The tester is designed to operate at the temperature range from  $0^{\circ}$ C to +45°C and relative air humidity should be no more than 95%.
- 1.4 The tester power supply is performed by accumulator battery, as well as by external DC source with voltage 4.5...7V and load current no less than 300mA. The tester is power supplied by USB cable when connected to computer or to USB power adapter.

Page 4

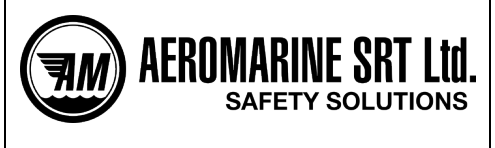

#### 2. GENERAL DESCRIPTION AND SPECIFICATION

- 2.1 Tester provides carrier measurement on a frequency of 406MHz with accuracy to  $\pm$ 300Hz.
- 2.2 Tester provides carrier measurement on a frequency of 121.5MHz with accuracy to  $\pm$ 500Hz.
- 2.3 Tester provides carrier measurement on a frequency of 243MHz with accuracy to  $\pm 800$ Hz.
- 2.4 The tester provides audio-control of the sweep signal presence on a frequency of 121500 ±10kHz.
- 2.5 The tester provides reception, demodulation and decoding of the emergency information and displays on your choice the HEX-code (15 Hex ID or the message 1-112 bit) as well as all decoded information in text view with all measured parameters. Besides, the BCH code is calculated and compared with received one, and the result is displayed.
- 2.6 The tester provides measurement of positive/negative phase deviation value of modulated signal with accuracy to ± 2.80.
- 2.7 The tester provides measurement of total transmission time of the message with accuracy to  $\pm 0.2\%$  and time of preamble duration with accuracy to  $\pm 0.2\%$ .
- 2.8 The tester provides measurement of received signal level on a frequency of 406MHz within the range 12 40dBm or 0.01W 10W by means of attenuator and within the range -40...-12dBm by means of antenna, with accuracy to
  - ±3.0dB by means of antenna;
  - ±0.9dB by means of attenuator.
- 2.9 The tester provides measurement of received signal level on a frequency of 121.5MHz and 243MHz within the range 10 25dBm or 10 316mW by means of attenuator and within the range with -40...-10dBm by means of antenna, with accuracy to
  - ±3.0dB by means of antenna;
  - ±0.9dB by means of attenuator.
- 2.10 The tester allows to perform the measurement of beacon parameters by means of standard external antenna (from 2 to 15 meters), as well as via RF-cable and attenuator connection. Calibration test of the power meter is performed for 3 meters distance.
- 2.11 Tester RF-input resistance is about  $50 \pm 1.50$  hm.

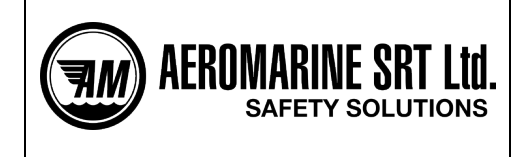

# ATTENTION!!!

Peak signal level which is supplied to the tester RF-input should be not more then 1.0W (mean square value) or 20mW. Direct connection of the beacon to the tester's input without attenuator leads to the irreparable DAMAGES of the tester!

- 2.12 Tester allows to save up to 500 measuring results in non-volatile memory.
- 2.13 Single measurement circle time is not more than 2 min.
- 2.14 The tester can be power supplied by accumulator battery, as well as by external direct current source with approximate voltage 4.5...7V and load current no less than 400mA connected to micro-USB input of the tester by means of standard USB connector (of PC USB connector or network USB adaptor).
- 2.15 Tester's current drain consumption:
  - in standby mode no more than 120mA;
  - in measure mode no more than 320mA.
- 2.16 Approximate continuous operation time of the tester from the internal power supply elements is about 6 hours.
- 2.17 Tester emits warning signal if it has no Wi-Fi connection more than 5min (Tester is in passive mode).
- 2.18 Tester indicates the voltage of the internal power supply elements with accuracy to  $\pm 5\%$ .

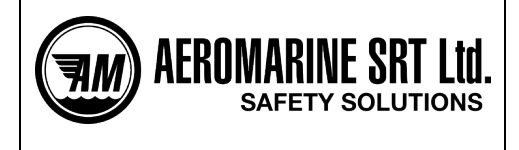

# 3. COMPLETE SET

3.1. Complete set of the tester corresponds to the following table 3-1.

| No. | Item                                       | Quantity | Notice   |
|-----|--------------------------------------------|----------|----------|
| 1   | ELT Tester i406 Mini                       | 1        |          |
| 2   | Antenna 406/121MHz                         | 1        |          |
| 3   | Antenna Wi-Fi                              | 1        |          |
| 4   | Power cable (USB A – micro USB 1.5m)       | 1        |          |
| 5   | USB Power adapter                          | 1        |          |
| 6   | Technical description and operation manual | 1        |          |
| 7   | Attenuator - ATT ELT406 MINI               | 1        | optional |
| 8   | RF cable SMA/SMA 0.5m RG316                | 1        | optional |
| 9   | RF cable SMA/SMA 1m RG316                  | 1        | optional |
| 10  | RF adapter SMA/BNC                         | 1        | optional |
| 11  | RF adapter SMA/TNC                         | 1        | optional |
| 12  | Package                                    | 1        |          |

Tab. 3-1

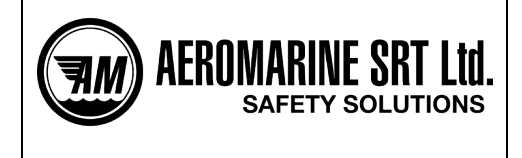

# 4. INSTALLATION

#### 4.1 Control and connection tools

4.1.1 On the front panel of the tester there are LEDs and micro-USB input for accumulator charging (Fig. 4-1).

4.1.2 On the top there is ON/OFF switcher and two RF-connectors: for 406/121.5 antenna and for Wi-Fi antenna (Fig. 4-1).

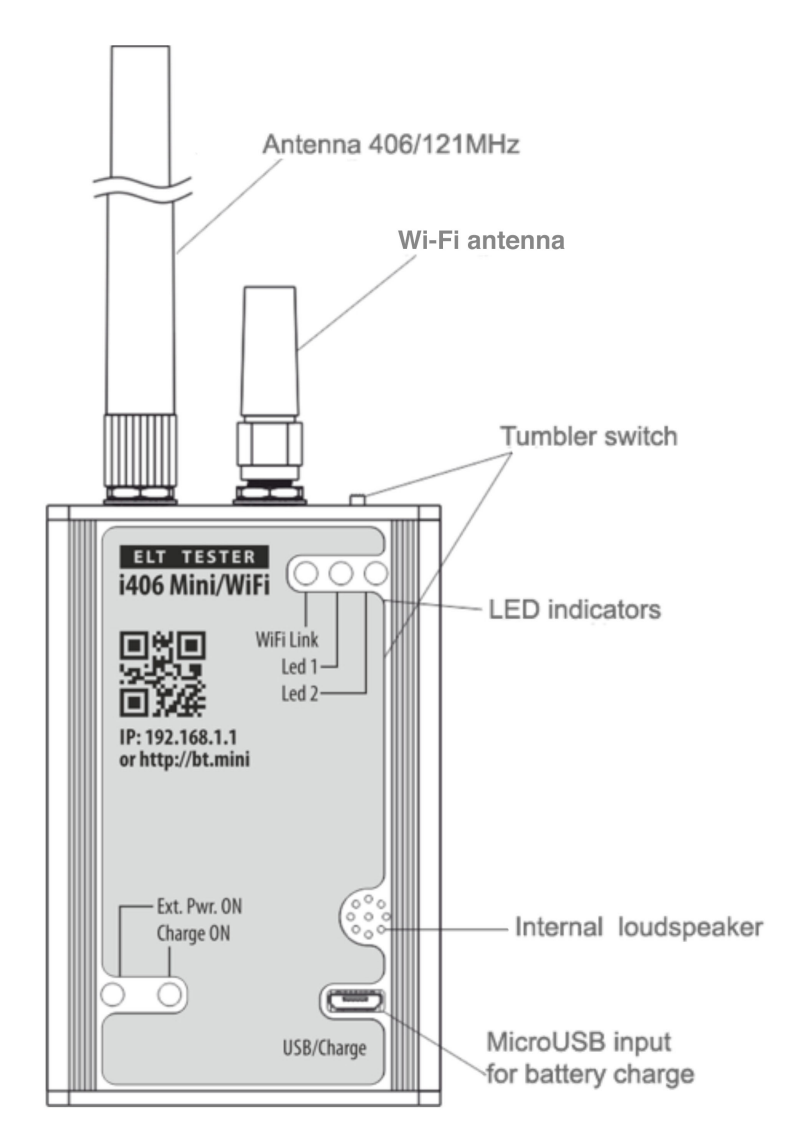

Fig. 4-1 Operation and indication tools

Installation

Page 8

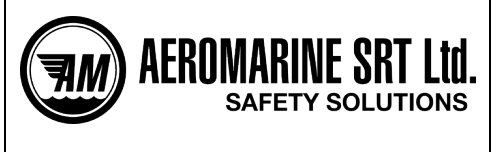

#### 4.2 Turning ON

To turn device on, move switcher to position "ON". After start up two short audio signals and a "welcome" signal will be given.

While operating in normal mode blue light shines periodically (Led 1) – it signalize that device is ready and can be Wi-Fi connected.

Device works in "Access Point" and after start up creates Wi-Fi module with unique SSID (*Service Set Identifier*) name: "BTmini\_XXXXX", where XXXXXX – serial number of device, for example BTmini\_140002.

Then Wi-Fi connection of PC or mobile device with this network needs to be established.

All necessary parameters of network will be set up automatically, you don't need to set them up manually. Green light "Wi-Fi Link" signalizes successful connection.

#### \*Possible problems:

- No audio signal when turning on – maybe battery is low.

- After turning on, there are three short audio signals and red light strobes (Led 2) – device is running up boot loader (more information in "SOFTWARE"). Perhaps you drop here by accident. Try to turn off and then turn on the device. If it doesn't help maybe there is a problem with software.

- Wi-Fi network cannot be found or connected to – check if blue light ("Led 1") strobes. Maybe there's problem with host-device that assumes the connection. Try to establish Wi-Fi connection from another device. Don't take host-device to far, maybe the signal is weak.

#### 4.3 WEB-interface description

After successful Wi-Fi network connection, open browser on the host device and go to http://bt.mini (or tape to address panel: 192.168.1.1) After this, home page will be loaded.

| ELT Tester i406 Mini | \Xi Test results | Perform tests | 🔆 Settings        | VADIM B.<br>SRZ LTD | 90% 🕮 |
|----------------------|------------------|---------------|-------------------|---------------------|-------|
|                      |                  | Fig. 4        | -2 Main menu view |                     |       |

#### \*Notice:

JavaScript should be turned on in browser, otherwise web-interface can operate not correctly!

We recommend using actual versions of browsers Firefox, Google Chrome, IE11 on desktop-devices. And please use standard browsers on mobile devices Safari, Android Web-browser. Don't use browsers that operate only under Internet connection, such as Opera Mini.

# 4.3.1 General settings (page: /settings)

When first running of device, the basic settings should be set up (such as date, time, user identification). To make it, one needs to open tab "Settings" or input address panel: http://bt.mini/settings

| ELT Tester i406 Mini | 📑 Test results | <b>III</b> Perform tests | 🔅 <u>Settings</u> |         | VADIM B.<br>SRZ LTD | 90% 🕮 |
|----------------------|----------------|--------------------------|-------------------|---------|---------------------|-------|
|                      |                | Fig.                     | 4-3 Tab S         | ettings |                     |       |

Item 4.

Installation

22.11.2017

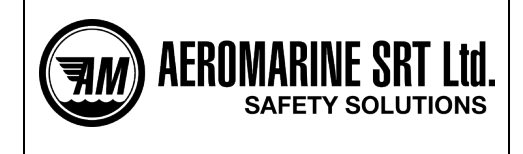

# 4.3.1.1 User information input.

This Tester can keep information of several users if device is used by several persons. Information of user will be attached to measurements provided by this user and will be figured out in generated reports of measurements.

For each input only 50 symbols are acceptable, ANSI-symbols are preferred, other character encoding can be figured out incorrectly.

# Details of Users

| Vadim B. 🔻 | SELECT USER |          |
|------------|-------------|----------|
| Company    | name:       | SRZ LTD  |
| Company    | address:    |          |
| Telephon   | e/Fax:      |          |
| Radioeng   | ineer:      | Vadim B. |
| EDIT USER  | DETAILS     |          |

# Setting the date & time

|                               | .g                       |       |        |       |
|-------------------------------|--------------------------|-------|--------|-------|
| Current<br>2016 I<br>Short da | time:<br>May 30,<br>ate: | 13:45 |        |       |
| 05-30                         | -2016                    |       |        |       |
| Hours                         | Minutes                  | Days  | Mounth | Years |
| 13                            | 44                       | 30    | 5      | 2016  |
| mm.dd.yy<br>SET DAT           | yy ▼<br>E                |       |        |       |
| Repo                          | rts                      |       |        |       |
| Universal                     |                          |       |        | •     |
| SET REF                       | PORTS TYPE               | Ξ     |        |       |

Fig. 4-4 Input menu of information about company

After given input fulfilled, you press «SAVE», to record data in the internal memory.

To change active user – you need to mouse over it and select the necessary user from the falling list. (see Fig. 4-6).

| 4 | Vadim B. 71% 🎟                   |
|---|----------------------------------|
|   | Select user:                     |
|   | $\rightarrow$ Vadim B. / SRZ LTD |
|   | $\rightarrow$ /                  |
|   | $\rightarrow$ /                  |
|   | $\rightarrow$ /                  |
|   | → /                              |

Fig. 4-5 Select user menu

Item 4.

Installation

Page 10 22.11.2017

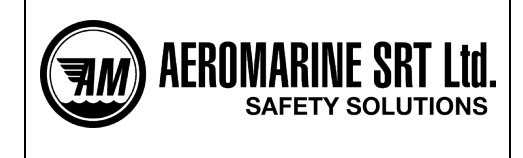

# 4.3.1.2 Date and time set up

Date format presets the order of numbers of year, month, days display. This setting will form date displaying in generated reports and in menu of saved texts.

| Settir                                                    | ng the                            | date  | & tim  | е     |
|-----------------------------------------------------------|-----------------------------------|-------|--------|-------|
| Current<br>2016 N<br>Short da<br>05-30-                   | time:<br>May 30,<br>ate:<br>-2016 | 13:54 |        |       |
| Hours                                                     | Minutes                           | Days  | Mounth | Years |
| 13                                                        | 54                                | 30    | 5      | 2016  |
| mm.dd.yy<br>yyyy.mm.<br>yyyy.dd.m<br>dd.mm.yy<br>mm.dd.yy | yy ▼<br>dd<br>m<br>yy<br>yy       |       |        |       |

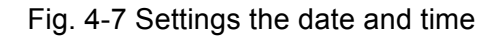

For date and time adjustment you need to set current values in each field and press «Set date».

#### 4.3.1.3 Device memory cleaning

To clean internal device memory - press button "Clear memory". **Attention! This action will remove all saved results non-recoverable.** 

| Memory            |
|-------------------|
| CLEAR MEMORY      |
| Battery           |
| Charge level: 70% |
| Supply: 3.91(V)   |

Fig. 5-8 "Battery" and "Memory" menu

Also on this page, one can find information about battery: current voltage and charge level.

Item 4.

Installation

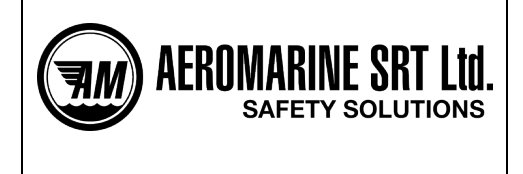

# 4.4 Begin measurement (page: /test)

To start measurements select necessary channel and pass to according tab: **TEST 406MHz** – provides testing on 406MHz channel that includes receive and decoding of messages, frequency and power of signal measurement in current channel. **TEST 121.5MHz** – provides testing on 121.5Mhz channel in volume of frequency and signal power measurement and also audio-control of received sweep-signal. **Test 243 MHz channel** – provides testing on 243Mhz channel, including frequency and power

of signal, and also audio-control of received sweep-signal.

Then please press button "START NEW TEST", which is in left column:

| ELT Tester i406 Mini  🚊 Test results                                                                 |
|----------------------------------------------------------------------------------------------------|
| Test options menu Test mode                                                                          |
| Antenna mode                                                                                         |
| <ul> <li>Test 406 MHz channel</li> <li>Test 121 MHz channel</li> <li>Test 243 MHz channel</li> </ul> |
| START NEW TEST                                                                                       |
|                                                                                                    |

Fig. 4-9 Tab Perform Test

#### 4.4.1 406MHz channel testing

Before measurement start you should turn the ELT in self-test mode, then press "START NEW TEST". Red light (Led 2) will signalize the beginning of measurements. Wait the results of measurements up to 1minute, depending on beacon's construction features.

| ELT Tester i406 Mini 📑 Test results                                                                                                    | s 🚹 Perform tests 🔅 Settings                              | VADIM B.<br>SRZ LTD | 88% 🎟 |
|----------------------------------------------------------------------------------------------------|-----------------------------------------------------------|---------------------|-------|
| Test options menu<br>Test mode<br>Antenna mode<br>• Test channel<br>• Test 406 MHz channel<br>• Test 121 MHz channel<br>• Test 243 MHz channel<br>• Test 243 MHz channel | Performing<br>Turn on the beacon in test mode and wait:58 |                     |       |
| Fi                                                                                                    | g. 4-10 TEST 406MHz                                       |                     |       |

Item 4.

Installation

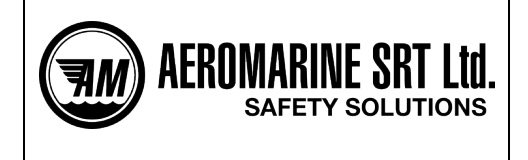

Attention! Don't update and don't close the page, after measurement beginning. This can provoke Tester PO error for some time and loss of measurement results. For detailed instruction, please, click "View the instruction".

Below here is an example with measurement results:

| ELT Tester i406 Mini  🚊 Test results                                                                            | 🔟 Perform tests 🛛 🙀 Settings                                                                                                   | VADIM B. 87% (<br>SRZ LTD    |
|----------------------------------------------------------------------------------------------------|----------------------------------------------------------------------------------------------------|------------------------------|
| Test options menu Test mode     Antenna mode     Test channel     Test 406 MHz channel     Test 121 MHz channel | Results<br>• 406 MHz - DONE<br>• 121.5 MHz - START<br>• 243 MHz - START<br>• Add details<br>• Save results<br>• Start new test |                              |
| <ul> <li>Test 243 MHz channel</li> </ul>                                                                        | 406MHz channel test results                                                                                                    |                              |
| START NEW TEST                                                                                                  | Frequency:                                                                                                    | 406027.611 kHz               |
| START NEW TEST                                                                                                  | Power:                                                                                                    | 38.22 dBm                    |
|                                                                                                    | Hex:                                                                                                    | FFFED09002EB1B897FDFFF5CC4B7 |
|                                                                                                    | 15 Hex ID:                                                                                                    | 2005D63712FFBFF              |
|                                                                                                    | Country code                                                                                                    | (256) Malta                  |
|                                                                                                    | Mode:                                                                                                    | Self-test                    |
|                                                                                                    | BCH1 / BCH2                                                                                                    | OK / BAD                     |
|                                                                                                    | Message format                                                                                                    | Long format                  |
|                                                                                                    | Protocol                                                                                                    | Standard Location            |
|                                                                                                    | Type of location protocol                                                                                                    | EPIRB - MMSI                 |
|                                                                                                    | MMSI                                                                                                    | 963000                       |
|                                                                                                    | Specific Beacon                                                                                                    | 9                            |
|                                                                                                    | Latitude data                                                                                                    | Default                      |
|                                                                                                    |                                                                                                    |                              |

Fig. 4-11 406 channel testing. Example of results

To save measurement results one should press button "SAVE MEASURE". Here you can also add supplementary information (ADD DETAILS)

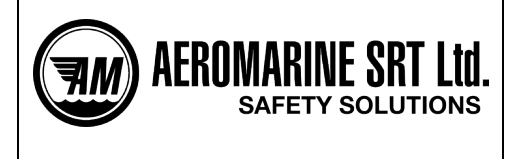

# ELT Tester i406 Mini w/Wi-Fi Technical description and operation manual

| 🖬 Perform tests 🛛 🄅 Settings  | Vadim B. 80% 🎟<br>SRZ LTD |  |  |  |
|-------------------------------|---------------------------|--|--|--|
|                               | FTALLO                    |  |  |  |
| ADD D                         | ETAILS                    |  |  |  |
| Vessel                        |                           |  |  |  |
| Name:                         |                           |  |  |  |
| Beacon Details                |                           |  |  |  |
| Model                         |                           |  |  |  |
| S/N                           |                           |  |  |  |
| Manufacturer                  |                           |  |  |  |
| Issue date:                   | yyyy-mm-dd                |  |  |  |
| Hydrostat                     |                           |  |  |  |
| Model                         |                           |  |  |  |
| Next replacement date:        | yyyy-mm-dd                |  |  |  |
| Additional information        |                           |  |  |  |
| Sweep tone:                   | Yes •                     |  |  |  |
| Flash:                        | Yes •                     |  |  |  |
| Waterproof Integrity:         | Yes •                     |  |  |  |
| State of marking:             | Good •                    |  |  |  |
| Test/Replacement battery date |                           |  |  |  |
| Date of testing:              | 2000-01-01                |  |  |  |
| Next testing date:            | yyyy-mm-dd                |  |  |  |
| Battery replacement date:     | yyyy-mm-dd                |  |  |  |
|                               |                           |  |  |  |
| SAVE MEASURE                  |                           |  |  |  |

Fig. 4-12 Menu of supplementary information about beacon under testing

This information can be necessary for reports forming. It can be saved with results of testing (button "SAVE MEASURE"). In case when supplementary information wasn't entered, or was entered with mistakes, it can be corrected in menu "Test results" of saved result of testing (look closer Test results).

Attention! Text fields are maximum 40 symbols. For correct displaying use only ANSIsymbols. If entered information will appear incorrect (for example, date), it will be highlighted with red when you will try to close, and saving will not be assured. Be attentive!

Item 4.

Installation

22.11.2017

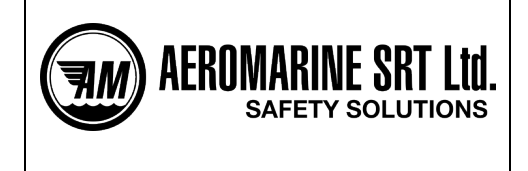

# 4.4.2 121.5MHz channel testing (page: /121)

In this mode, frequency and power of signal on 121.5 channel can be measured. Audiosignal follows testing to assure the process.

| ELT Tester i406 Mini 📄 Test results 📗                                                                                                | Perform tests 🔅 Settings 🔒                                | VADIM B.<br>SRZ LTD | 87% 🕮 |
|----------------------------------------------------------------------------------------------------|-----------------------------------------------------------|---------------------|-------|
| ⑦ Test options menu Test mode ▲ ▲ Test channel ● Test 121 MHz channel ● Test 243 MHz channel ■ Test 243 MHz channel ■ START NEW TEST | Performing<br>Turn on the beacon in test mode and wait:57 |                     |       |
|                                                                                                    | Fig. 4-13 121MHz channel testing                          |                     |       |

To begin measurements select option 121MHz and press button «START NEW TEST». During several seconds measurements will be carried out, followed by audio-signal. Measurement will continue until the signal is received but not more than 1 minute.

| BEACON Tester Mini 🖹 Test results 📗                                                                     | 🛿 Perform tests 🛛 🔅 Settings                                                                              |                | Vadim B.<br>SRZ LTD | 77% 🏛 |
|----------------------------------------------------------------------------------------------------|----------------------------------------------------------------------------------------------------|----------------|---------------------|-------|
| ⑦ Test options menu Test mode Antenna mode ▼ Test channel ○ Test 406 MHz channel ○ Test 121 MHz channel | Results<br>• 406 MHz - START<br>• 121.5 MHz - DONE<br>• Add details<br>• Save results<br>• Start new test |                |                     |       |
|                                                                                                    | 121 MHz channel test resu                                                                                 | llts           |                     |       |
| START NEW TEST                                                                                          | Frequency:                                                                                                | 121500.429 kHz |                     |       |
|                                                                                                    | Power:                                                                                                    | 22.81 dBm      |                     |       |

#### Fig. 4-14 121.5MHz channel testing. Example of results

These results can be saved independently. Measurement on channel 406MHz can be added to this memory cell.

#### 4.4.3 243MHz channel testing

Use this mode to measure frequency and power of signal on 243MHz channel. Audiosignal follows testing to assure the process.

Item 4.

Installation

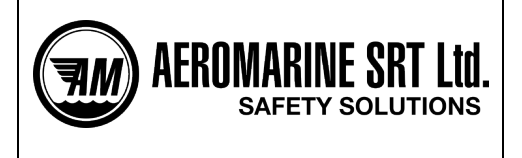

# ELT Tester i406 Mini w/Wi-Fi Technical description and operation manual

To start measurements select option «Test 243MHz channel» and press button «START NEW TEST». During several seconds measurements will be carried out, followed by audio-signal. Measurement will continue until the signal is received but not more than 1 minute

| ELT Tester i406 Mini  🔡 Test results 📗                                                                                                    | 🖬 Perform tests 🛛 🄅 Settings                                                                                                   |                       | VADIM B.<br>SRZ LTD | 86% 🎟 |
|----------------------------------------------------------------------------------------------------|----------------------------------------------------------------------------------------------------|-----------------------|---------------------|-------|
| <ul> <li>Test options menu</li> <li>Test mode</li> <li>Antenna mode</li> <li>Test channel</li> <li>Test 406 MHz channel</li> <li>Test 121 MHz channel</li> <li>Test 243 MHz channel</li> <li>START NEW TEST</li> </ul> | Performing<br>Turn on the beacon in test mode an                                                                               | d wait:59             |                     |       |
| ELT Tester i406 Mini  🗮 Test results 📗                                                                                                    | 🖬 Perform tests 🛛 🏠 Settings                                                                                                   |                       | VADIM B.<br>SRZ LTD | 86% 🎟 |
| Test options menu<br>Test mode<br>Antenna mode<br>Test channel<br>Test 406 MHz channel<br>Test 121 MHz channel<br>Test 243 MHz channel                                                                                 | Results<br>• 406 MHz - START<br>• 121.5 MHz - START<br>• 243 MHz - DONE<br>• Add details<br>• Save results<br>• Start new test |                       |                     |       |
|                                                                                                    | 243 MHz channel test res                                                                                                    | ults                  |                     |       |
| START NEW TEST                                                                                                    | Frequency:                                                                                                    | 242998.425 kHz        |                     |       |
|                                                                                                    | 406 MHz Channel Test re                                                                                                    | sults                 |                     |       |
|                                                                                                    |                                                                                                    | START TEST 406        |                     |       |
|                                                                                                    | 121.5 MHz Channel Test I                                                                                                    | results               |                     |       |
|                                                                                                    |                                                                                                    |                       |                     |       |
|                                                                                                    | Fig. 4-15 Test 243 M                                                                                                    | Hz and example of res | sults               |       |

These results can be saved independently. Measurements on 406MHz and 121.5MHz can be added to this memory cell.

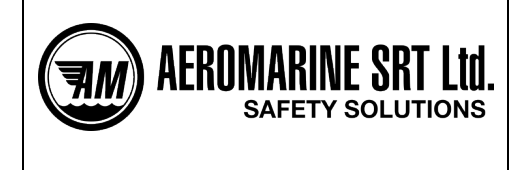

# 4.5 Operation with saved results of testing (page: /index)

All saved results of testing are accessible on menu «Test results», or on home page of device (address <u>http://bt.mini/</u>).

| ELT Tester i406 Mini 🔋 Test results 📗 | 🖬 Perform tests 🛛 🔅 Settings                                            | ADIM B. 86% 📼 SRZ LTD  |
|---------------------------------------|-------------------------------------------------------------------------|------------------------|
| Test options menu<br>Test mode        | Tamara(User)<br>HEX ID: A208330D34D34D1<br>MMSI: 980000 (0)             | ۲                      |
| Attenuator mode                       |                                                                         | id1 2017 Aug 01, 18:22 |
| ● Test 406 MHz channel                | Marya(Standard Location)<br>HEX ID: 2005D63712FFBFF<br>MMSI: 963000 (9) | 8                      |
| Test 243 MHz channel                  |                                                                         | id0 2017 Aug 01, 18:12 |
| START NEW TEST                        |                                                                         |                        |

Fig. 4-16 Menu «Test results», with saved results of testing (page: /index)

To delete several results, please press red cross stich on the right (Image 5-17)

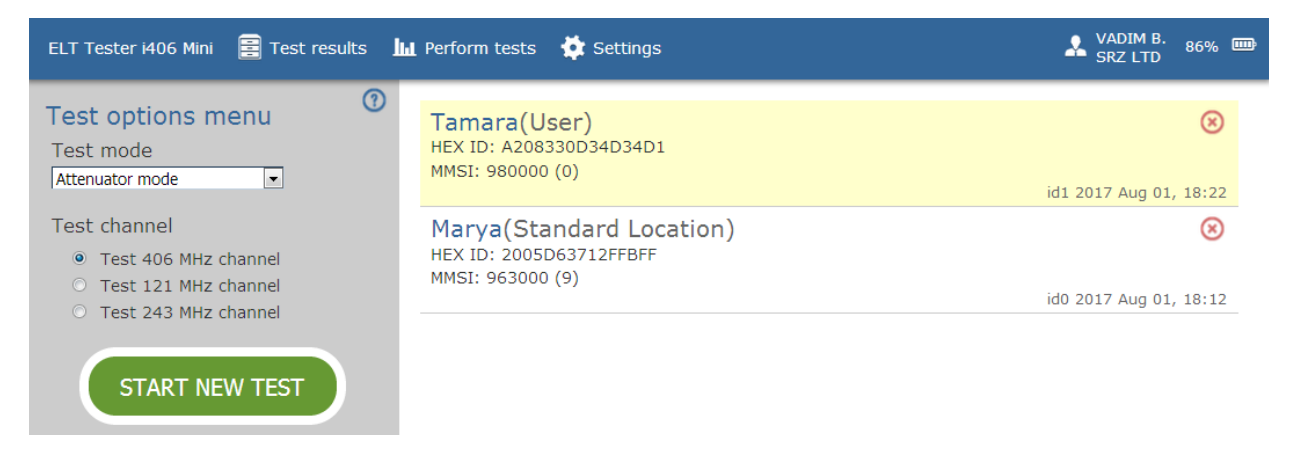

Fig. 4-17 Test results delete (page: /index)

All saved results of test are displayed as a table, with short basic information. To see details of testing, and reports, please, press on link of that measurement.

Installation

| AEROMARINE SRT<br>SAFETY SOLUT                                         | Ltd.<br>IONS                                                | ELT Tester i406 Mini w/Wi-Fi<br>nical description and operation manual |
|------------------------------------------------------------------------|-------------------------------------------------------------|------------------------------------------------------------------------|
| ELT Tester i406 Mini  🚼 Test results 🛄                                 | Perform tests 🛛 🏠 Settings                                  | VADIM B. 86% IN SRZ LTD                                                |
| Test options menu<br>Test mode<br>Attenuator mode                      | Tamara(User)<br>HEX ID: A208330D34D34D1<br>MMSI: 980000 (0) | id1 2017 Aug 01, 18:22                                                 |
| Test channel                                                           | 406MHz channel tes                                          | t results                                                              |
| <ul> <li>Test 406 MHz channel</li> <li>Test 121 MHz channel</li> </ul> | Frequency:                                                  | 406024.631 kHz                                                         |
| <ul> <li>Test 243 MHz channel</li> </ul>                               | Power:                                                      | 36.22 dBm                                                              |
|                                                                        | Hex:                                                        | FFFED0510419869A69A68A8C3990                                           |
| START NEW/ TEST                                                        | 15 Hex ID:                                                  | A208330D34D34D1                                                        |
| START NEW TEST                                                         | Country code                                                | (272) Ukraine                                                          |
|                                                                        | Mode:                                                       | Self-test                                                              |
|                                                                        | BCH1                                                        | ОК                                                                     |
|                                                                        | Message format                                              | Short format                                                           |
|                                                                        | Protocol                                                    | User                                                                   |
|                                                                        | User type                                                   | EPIRB - Maritime User Protocol                                         |
|                                                                        | Maritime MMSI                                               | 980000                                                                 |
|                                                                        | Specific bcn                                                | 0                                                                      |
|                                                                        | Auxiliary radio-locating device                             | type 121.5 MHz                                                         |

Fig. 4-18 Link for detailed information (page: /index)

Here you can find all saved information of provided measurement. To edit supplementary information about device under test, you should simply add new data in corresponding fields and press button "SAVE" (Fig. 4-19)

| ELT Tester i406 Mini | 喜 Test results | 🔟 Perform tests 🛛 🔅 Settings |                                            | VADIM B.<br>SRZ LTD | 86% 🕮 |
|----------------------|----------------|------------------------------|--------------------------------------------|---------------------|-------|
|                      |                | issue date.                  | lad an an an an an an an an an an an an an | J                   |       |
|                      |                | Hydrostat                    |                                            |                     |       |
|                      |                | Model                        |                                            | ]                   |       |
|                      |                | Next replacement date:       | yyyy-mm-dd                                 | ]                   |       |
|                      |                | Additional information       |                                            |                     |       |
|                      |                | Sweep tone:                  | Yes 👻                                      |                     |       |
|                      |                | Flash:                       | Yes 💌                                      |                     |       |
|                      |                | Waterproof Integrity:        | Yes 💌                                      |                     |       |
|                      |                | State of marking:            | Good 👻                                     |                     |       |
|                      |                | Test/Replacement battery     | date                                       |                     |       |
|                      |                | Date of testing:             | 2017-08-01                                 |                     |       |
|                      |                | Next testing date:           | yyyy-mm-dd                                 | ]                   |       |
|                      |                | Battery replacement date:    | yyyy-mm-dd                                 | ]                   |       |
|                      |                |                              | SAVE                                       |                     |       |

Fig. 4-19 Tab "Details" (page: /details)

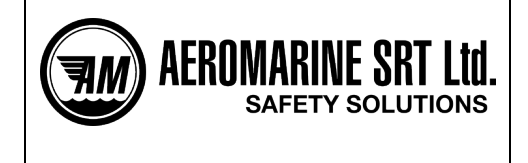

To create measurement reports – select required report link. (Fig. 4-20)

| PRINT | SAVE | 🍳 html 🔘 rtf |
|-------|------|--------------|
|-------|------|--------------|

REPORT

of 406 MHz BEACON testing

Report date: 2015-01-20

Date of testing: 2014-12-04

| BEACON IDENTIFICATION         |        |  |  |  |  |
|-------------------------------|--------|--|--|--|--|
| BEACON Model:                 | PRO-5  |  |  |  |  |
| BEACON Manufacturer name:     | Uranis |  |  |  |  |
| BEACON Serial No:             | U00118 |  |  |  |  |
| BEACON Issue date: 2016-03-01 |        |  |  |  |  |

|                         |                           | Country code: (431) Japan                           |
|-------------------------|---------------------------|-----------------------------------------------------|
|                         |                           | Message format: Short format                        |
|                         |                           | Protocol: User                                      |
|                         |                           | Serial Type: ELTs with serial identification number |
|                         |                           | Serial Number: 777321                               |
|                         |                           | Bits 64-73: All 0s                                  |
| BEACON MESSAGE CONTENTS | C/S Certificate flag: Yes |                                                     |

# Fig. 5-20 Testing report fragment

Web-page of report can be printed or saved in "rtf" format or as html-page, using buttons "SAVE" and "PRINT", accordingly. In initial reports these buttons will be hidden.

#### NOTE:

To change html-page with report in "pdf" format use exterior programs (for example «doPDF» for Windows).

Some device versions support format changing. Tab "Settings" (page /settings), menu item "Reports".

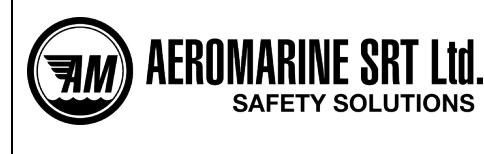

# 5. ELT TEST PROCEDURE

#### 5.1 General comment according to the beacon test procedure.

#### ATTENTION!!!

On checking and technical maintenance of the emergency locator transmitter pay the strong attention to avoid transmission of the false emergency signal!

The test procedure via antenna *in real operating mode of the ELT* (with distress signal) should be carried out in shielded room, which provides radio frequency signal attenuation not less than 80dB (under recommendation of COSPAS-SARSAT Committee).

The present tester has advanced receive path sensitivity that allows to receive signal from distance up to 15...20 meters. At the same time, the required minimal distance to beacon (ELT, PLB) under test should be not less than 1 meter to avoid receiver's overload! Power detector is calibrated at distance of <u>3 meters</u>.

#### 5.2 Test procedure in ELT test mode (Self test)

- 5.2.1 Prepare the ELT and the tester for the test procedure under this manual instructions and instruction of ELT operations manual for self test mode.
- 6.2.2 If the ELT is connected to the tester via the RF-cable use the manufacturer optionalsupplied RF-attenuator (nominal fading 52dB).

# Direct output connection of the beacon to the tester's input without attenuator leads to the irreparable damages of the testing device!

6.2.3 Please pay your attention:

For the signal level measurement on the channels 121.5MHz and 243MHz the most types of the beacons should operate in real operation mode what can cause false distress signal emission on the frequency of 406MHz as well as on 121.5MHz and 243MHz. That's why this test procedure must be carried out in special shielded box (see 6.1) or by means of attenuator and cables.

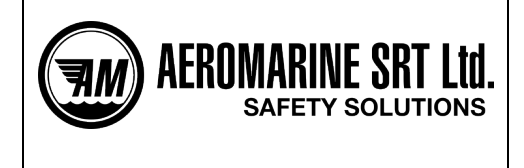

# 6. TESTER CALIBRATION

Tester is a complex special-use electronic device. Thus it is should be calibrated only by manufacturer or approved representative by means of corresponding equipment.

Tester calibration should be done once in two years.

Item 6.

**Tester calibration** 

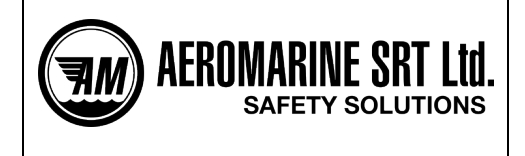

# 7. OPERATING INSTRUCTIONS

It is necessary to keep the device in package not less than for two hours at normal conditions when it was at high temperature deviation.

Keep it in the package in at normal condition within 12 hours after storage of the tester in conditions of high humidity.

Item 7.

**Operating Instructions** 

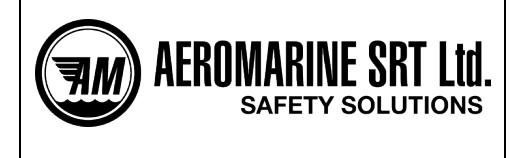

# 8. SAFETY PRECAUTIONS

One can operate the tester only after detailed manual and technical description examination and also after particular safety inductions.

Item 8.

Safety precautions

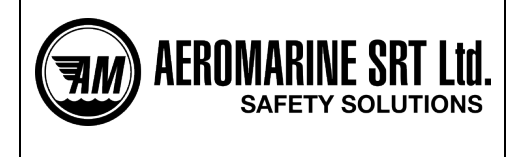

# 9. Storage rules

This hardware product in manufacturer package is to storage in warehouse and should be protected from residue, acid fumes, alkalis and other corrodent additions influence.

In a warehouse there should be appropriate temperature – from 278K (5°C) to 313K (40°C) and relative air humidity no more than 80%.

Item 9.

Storage rules

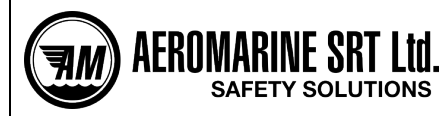

# ELT Tester i406 Mini w/Wi-Fi Technical description and operation manual

# **ATTACHMENT 1**

Unit conversion (dBm to W).

| dBm | 0      | 0,1            | 0,2                          | 0,3   | 0,4   | 0,5                         | 0,6                          | 0,7            | 0,8   | 0,9   |
|-----|--------|----------------|------------------------------|-------|-------|-----------------------------|------------------------------|----------------|-------|-------|
| 10  | 0,010  | 0,010          | 0,010                        | 0,011 | 0,011 | 0,011                       | 0,011                        | 0,012          | 0,012 | 0,012 |
| 11  | 0,013  | 0,013          | 0,013                        | 0,013 | 0,014 | 0,014                       | 0,014                        | 0,015          | 0,015 | 0,015 |
| 12  | 0,016  | 0,016          | 0,017                        | 0,017 | 0,017 | 0,018                       | 0,018                        | 0,019          | 0,019 | 0,019 |
| 13  | 0,020  | 0,020          | 0,021                        | 0,021 | 0,022 | 0,022                       | 0,023                        | 0,023          | 0,024 | 0,025 |
| 14  | 0,025  | 0,026          | 0,026                        | 0,027 | 0,028 | 0,028                       | 0,029                        | 0,030          | 0,030 | 0,031 |
| 15  | 0,032  | 0,032          | 0,033                        | 0,034 | 0,035 | 0,035                       | 0,036                        | 0,037          | 0,038 | 0,039 |
| 16  | 0,040  | 0,041          | 0,042                        | 0,043 | 0,044 | 0,045                       | 0,046                        | 0,047          | 0,048 | 0,049 |
| 17  | 0,050  | 0,051          | 0,052                        | 0,054 | 0,055 | 0,056                       | 0,058                        | 0,059          | 0,060 | 0,062 |
| 18  | 0,063  | 0,065          | 0,066                        | 0,068 | 0,069 | 0,071                       | 0,072                        | 0,074          | 0,076 | 0,078 |
| 19  | 0,079  | 0,081          | 0,083                        | 0,085 | 0,087 | 0,089                       | 0,091                        | 0,093          | 0,095 | 0,098 |
|     |        |                |                              |       |       |                             |                              |                |       |       |
| 20  | 0,100  | 0,102          | 0,105                        | 0,107 | 0,110 | 0,112                       | 0,115                        | 0,117          | 0,120 | 0,123 |
| 21  | 0,126  | 0,129          | 0,132                        | 0,135 | 0,138 | 0,141                       | 0,145                        | 0,148          | 0,151 | 0,155 |
| 22  | 0,158  | 0,162          | 0,166                        | 0,170 | 0,174 | 0,178                       | 0,182                        | 0,186          | 0,191 | 0,195 |
| 23  | 0,200  | 0,204          | 0,209                        | 0,214 | 0,219 | 0,224                       | 0,229                        | 0,234          | 0,240 | 0,245 |
| 24  | 0,251  | 0,257          | 0,263                        | 0,269 | 0,275 | 0,282                       | 0,288                        | 0,295          | 0,302 | 0,309 |
| 25  | 0,316  | 0,324          | 0,331                        | 0,339 | 0,347 | 0,355                       | 0,363                        | 0,372          | 0,380 | 0,389 |
| 26  | 0,398  | 0,407          | 0,417                        | 0,427 | 0,437 | 0,447                       | 0,457                        | 0,468          | 0,479 | 0,490 |
| 27  | 0,501  | 0,513          | 0,525                        | 0,537 | 0,550 | 0,562                       | 0,575                        | 0,589          | 0,603 | 0,617 |
| 28  | 0,631  | 0,646          | 0,661                        | 0,676 | 0,692 | 0,708                       | 0,724                        | 0,741          | 0,759 | 0,776 |
| 29  | 0,794  | 0,813          | 0,832                        | 0,851 | 0,871 | 0,891                       | 0,912                        | 0,933          | 0,955 | 0,977 |
|     |        |                |                              |       |       |                             |                              |                |       |       |
| 30  | 1,00   | 1,02           | 1,05                         | 1,07  | 1,10  | 1,12                        | 1,15                         | 1,17           | 1,20  | 1,23  |
| 31  | 1,26   | 1,29           | 1,32                         | 1,35  | 1,38  | 1,41                        | 1,45                         | 1,48           | 1,51  | 1,55  |
| 32  | 1,58   | 1,62           | 1,66                         | 1,70  | 1,74  | 1,78                        | 1,82                         | 1,86           | 1,91  | 1,95  |
| 33  | 2,00   | 2,04           | 2,09                         | 2,14  | 2,19  | 2,24                        | 2,29                         | 2,34           | 2,40  | 2,45  |
| 34  | 2,51   | 2,57           | 2,63                         | 2,69  | 2,75  | 2,82                        | 2,88                         | 2,95           | 3,02  | 3,09  |
| 35  | 3,16   | 3,24           | 3,31                         | 3,39  | 3,47  | 3,55                        | 3,63                         | 3,72           | 3,80  | 3,89  |
| 36  | 3,98   | 4,07           | 4,17                         | 4,27  | 4,37  | 4,47                        | 4,57                         | 4,68           | 4,79  | 4,90  |
| 37  | 5,01   | 5,13           | 5,25                         | 5,37  | 5,50  | 5,62                        | 5,75                         | 5,89           | 6,03  | 6,17  |
| 38  | 6,31   | 6,46           | 6,61                         | 6,76  | 6,92  | 7,08                        | 7,24                         | /,41           | 7,59  | /,/6  |
| 39  | 7,94   | 8,13           | 8,32                         | 8,51  | 8,71  | 8,91                        | 9,12                         | 9,33           | 9,55  | 9,77  |
| 40  | 10.00  | 10.22          | 10.47                        | 10.72 | 10.00 | 11.22                       | 11.40                        | 11 75          | 12.02 | 12.20 |
| 40  | 10,00  | 10,23          | 10,47                        | 10,72 | 10,96 | 11,22                       | 11,48                        | 11,75          | 12,02 | 12,30 |
| 41  | 12,59  | 12,88          | 13,18                        | 13,49 | 13,80 | 14,13                       | 14,45                        | 14,79          | 15,14 | 15,49 |
| 42  | 15,85  | 10,22          | 16,60                        | 16,98 | 17,38 | 17,78                       | 18,20                        | 18,62          | 19,05 | 19,50 |
| 43  | 19,95  | 20,42          | 20,89                        | 21,30 | 21,00 | 22,39                       | 22,91                        | 20,44          | 20,99 | 24,55 |
| 44  | 25,12  | 23,70          | 20,30                        | 20,92 | 27,54 | 20,10                       | 20,04                        | 27,51          | 20,20 | 30,90 |
| 45  | 30.91  | 32,30<br>40.74 | <i>33,11</i><br><i>41.60</i> | 12 66 | /2 65 | 33, <del>1</del> 0<br>44.67 | JU,JI<br>45 71               | 37,15<br>46.77 | J0,02 | 18 08 |
| 40  | 50 12  | 51 20          | 52.48                        | 53 70 | 54.05 | 56.23                       | 57 54                        | 58.88          | 60.26 | 40,90 |
| 49  | 63 10  | 64 57          | 66 07                        | 67.61 | 60 18 | 70 70                       | 72 44                        | 74 12          | 75 86 | 77.62 |
| 40  | 70 43  | 81.28          | 83.18                        | 85.11 | 87.10 | 80 13                       | ידד, <i>בי</i> , 21<br>01 20 | 7,13           | 95 50 | 02 70 |
| 47  | נד, כי | 01,20          | 05,10                        | 05,11 | 07,10 | 09,15                       | 91,20                        | 50,00          | 33,30 | 51,12 |

Example:

The power level 37.4dBm is equal to 5.5W.

The recalculation is carried out by equation:

 $P[W] = 10^{0.1 * P[dBm] - 3}.$ 

The back calculation is carried out under:

P[dBm] = 10 \* (logP[W] + 3).

# Attachments

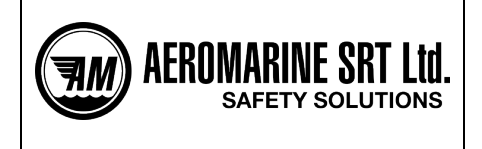

# LED indicators

ATTACHMENT 2 Audio and visual indication description

Fig. 11-1 Device physical configuration

LED list:

- Wi-Fi Link (green) Wi-Fi network condition indicator
- LED 1 (blue)- Wi-Fi connection indicator
- LED 2 (red) operating mode indicator, supplementary indication
- Ext.pow. On (green) external power source is connected.
- Charge On (red) charging is on, indicates charge level together with Ext.pow. LED. If charging is
  over, it turns out.

#### **LED** indication

#### WiFi Link (Green LED)

Displays Wi-Fi network condition or error in Wi-Fi module functioning.

Flashes often – initialization of Wi-Fi network is in progress (connection is unable). Is alight – Wi-Fi-network is created and accessible, normal operating mode. Flashes rarely – error in Wi-Fi module functioning. Not alight – Wi-Fi module is inaccessible.

#### LED 1 (Blue LED)

Not alight – Wi-Fi network connection is missed. Flashes – Wi-Fi network connection is made.

#### Attachments

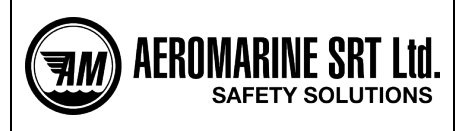

# ELT Tester i406 Mini w/Wi-Fi Technical description and operation manual

# LED 2 (Red LED)

Is alight – measurements are providing, RF-part is enabled.

#### Audio indication

Internal speaker is necessary for audio signalizing during measurements in channel 121.5MHz.

Informational audio signals:

- Welcome signal in case of normal running on of device and successful firmware upgrade by broadcast.
- Single short signal successful operation.
- Short signals Wi-Fi connected/disconnected.
- Short signals device is not active (Wi-Fi connection is missed more than 5 minutes)
- Repeated (every 30 sec.) long and short signals battery is low.

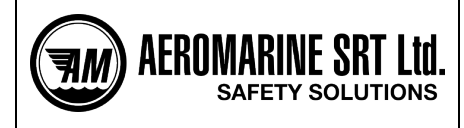

# ELT Tester i406 Mini w/Wi-Fi Technical description and operation manual

# **ATTACHMENT 3**

Example of generated report of measurements

# General report of 406 MHz beacon

#### **Beacon information:**

Aircraft ID: Beacon Manufacturer: Model: Beacon serial number: Issue date:

AUI1234 ACR Electronics Inc Artex ELT-3000 2321 02-09-2016

406040.000

121499.885

242999.957

36.77

19.68

17.23

520.69

160.42

BCH1 / BCH2:OK / OK

2A4888331EFFBFF

FFFE2F952444198F7FDFFA86787403C0F96E

#### Measurement:

Frequency of 406 MHz channel (kHz): RF level in 406 MHz channel (dBm): Frequency of 121.5 MHz channel (kHz): RF level in 121.5 MHz channel (dBm): Frequency of 243 MHz channel (kHz): RF level in 243 MHz channel (dBm): Total transmission time, ms: Unmodulated carrier time, ms: Status:

# Message decoding:

Hex message: 15 Hex id:

#### **Message information**

| -                                 |                                      |                                                 |  |  |
|-----------------------------------|--------------------------------------|-------------------------------------------------|--|--|
| Message format:                   | Long form                            | nat                                             |  |  |
| Protocol:                         |                                      | Standard Location                               |  |  |
| Country code:                     | (338) Uni                            | ted States of America                           |  |  |
| Type of location protocol:        | ELT - seri                           | al number                                       |  |  |
| Cospas-Sarsat certificate number: | 272                                  |                                                 |  |  |
| Serial Number:                    | 6543                                 |                                                 |  |  |
| Latitude data:                    | Default                              |                                                 |  |  |
| Longitude data:                   | Default                              |                                                 |  |  |
| Encoded position data source:     | External r                           | navigation device                               |  |  |
| Aux Device(121.5 MHz):            | No                                   |                                                 |  |  |
| Latitude Offset Sign:             | -                                    |                                                 |  |  |
| Latitude Offset Minutes:          | 0                                    |                                                 |  |  |
| Latitude Offset Seconds:          | 15                                   |                                                 |  |  |
| Longitude Offset Sign:            | -                                    |                                                 |  |  |
| Longitude Offset Minutes:         | 0                                    |                                                 |  |  |
| Longitude Offset Seconds:         | 15                                   |                                                 |  |  |
|                                   | Reference: USA (FAA Part 91.207), Ca | nada (CAR 571 Appendix G), Europe (CAA/EuroCAE) |  |  |

Date of testing: 09-07-2017 10:43

Company:

Tested by: \_\_\_\_

Test equipment: ELT Tester Mini S/N151023